## LINE トークページに入るコマーシャルを削除(ブロック)!

「トーク」ページにコマーシャル等が入ってきたら長押しして「非表示」をタップします→「ホーム」をタップ する→「公式アカウント」をタップする→公式アカウント2部分にあるものは長押しする→「ブロック」をタッ

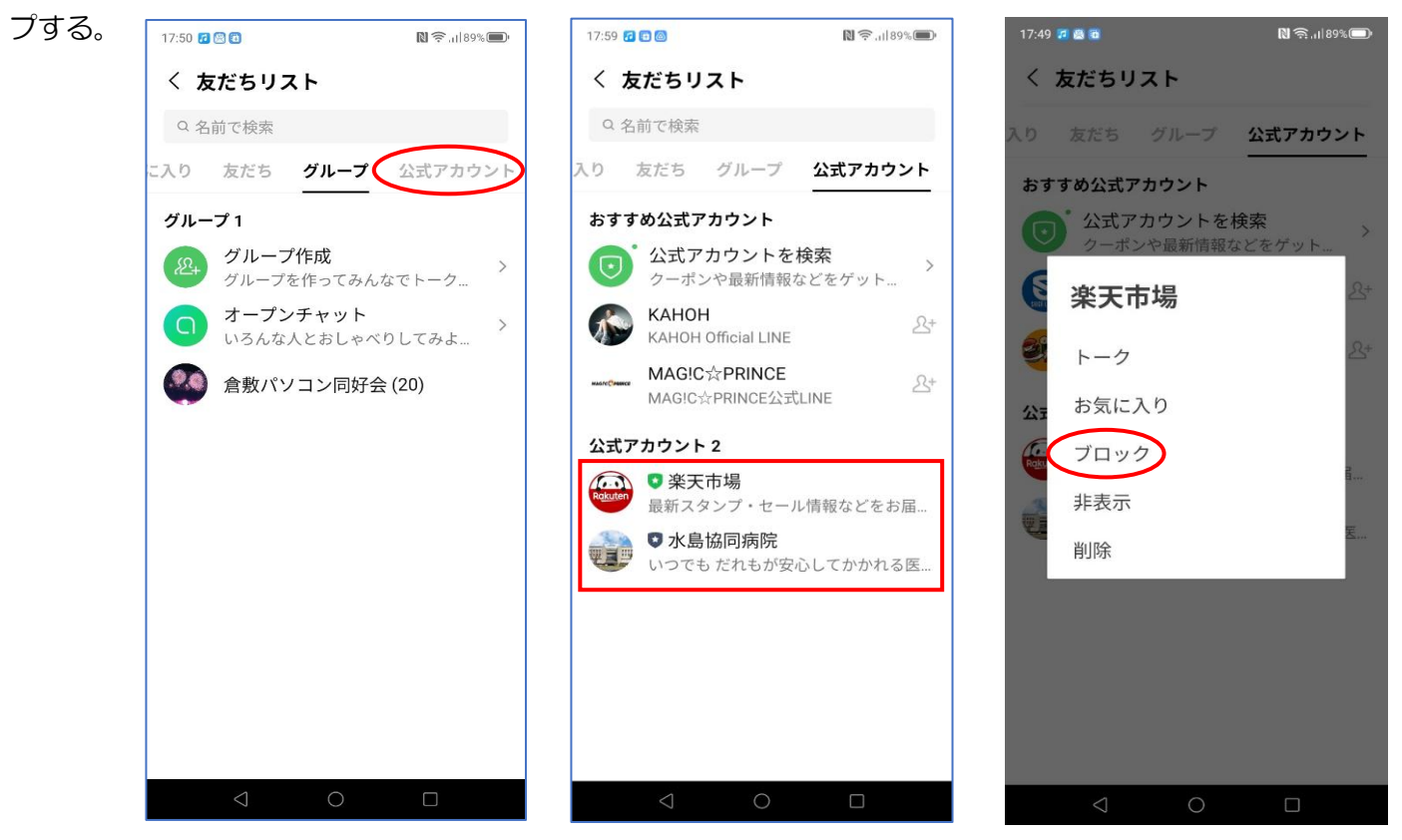

## ー度ブロックした CM や友達のブロックを解除する

「ホーム」をタップして「設定」をタップする→友だちの「>」をタップすると【ブロックリスト】が表示!

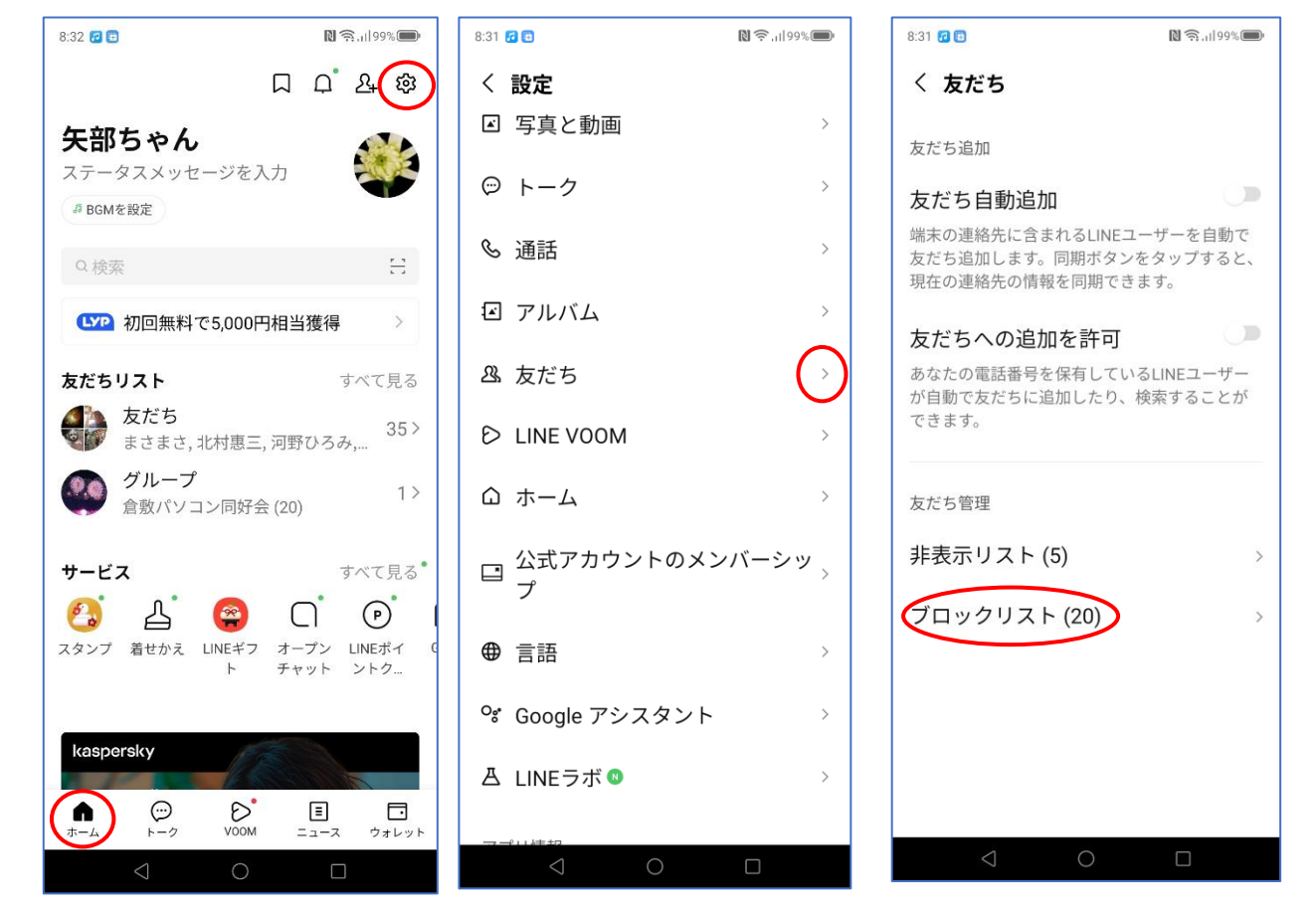

ブロックリストが表示されたら元に戻したい人の「編集」をタップする→「ブロック解除」をタップすると、元 のトーク画面に表示されます。

注意: 【削除】はタップしないで下さい→<u>完全に LINE から削除されてしまいます。</u>

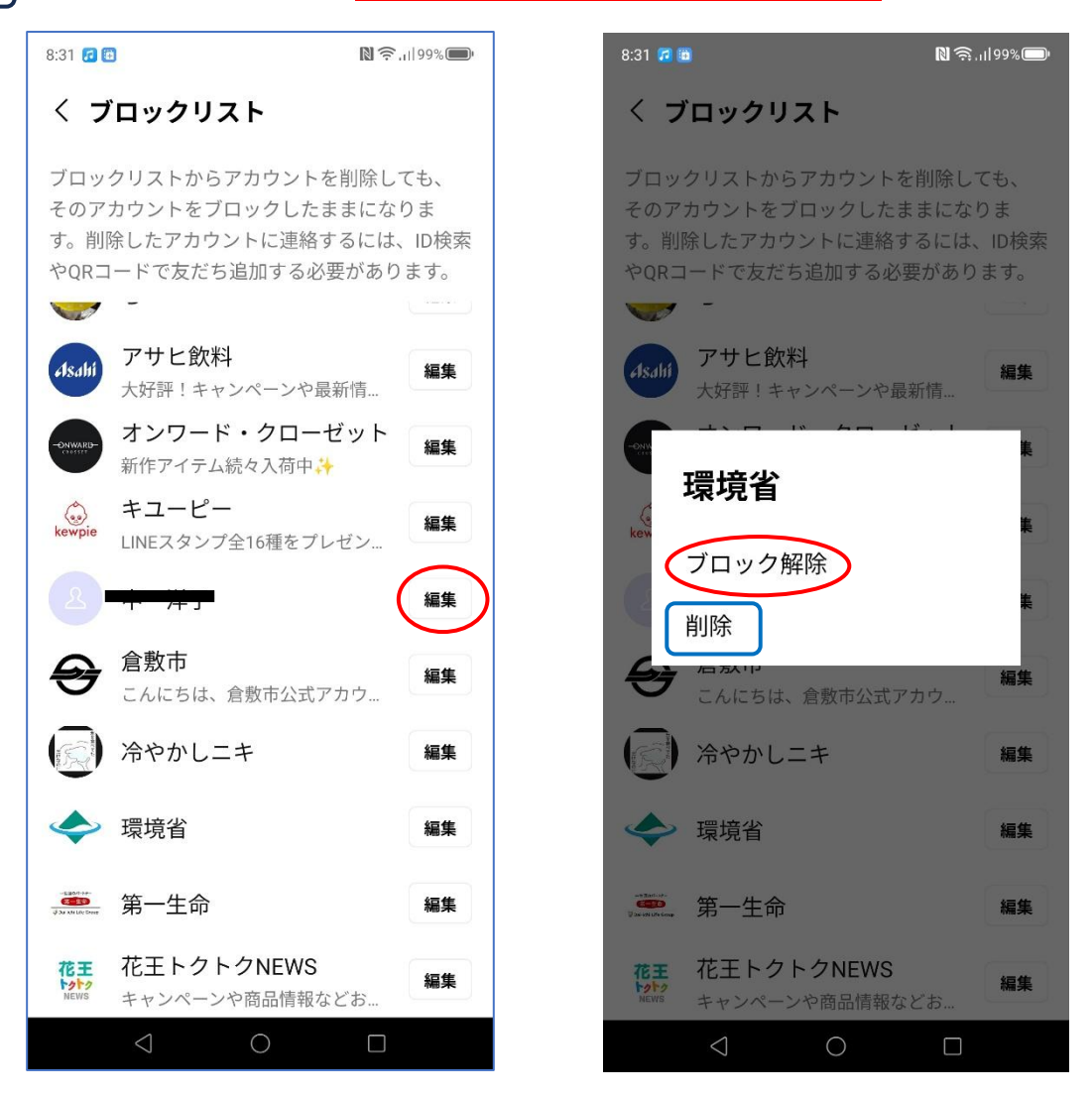